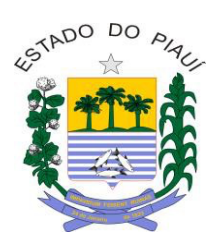

Estado do Piauí Tribunal de Contas

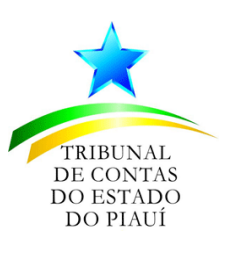

#### Manual de importação do CSV

#### Sumário

| 1. | Introdução                                        | .1 |
|----|---------------------------------------------------|----|
| 2. | Geração de arquivos CSV                           | .1 |
|    | 2.1. Verificação dos parâmetros do arquivo em CSV | .2 |
| 3. | Validador de arquivos em formato CSV              | .3 |

## 1. Introdução

Este manual tem como objetivo auxiliar os jurisdicionados quanto à geração, validação e importação de arquivos em formato CSV no sistema **Documentação** *Web*, através de orientações gerais acerca do procedimento para transmissão de arquivos ao referido sistema.

Os arquivos em CSV a serem transmitidos pelo Documentação *Web* deverão observar as orientações sobre o conteúdo esperado e sua estrutura (leiaute), respectivamente, de acordo com a correlata Instrução Normativa de prestação de contas, e conforme as orientações disponibilizadas no ambiente do sistema Documentação *Web* (https://www.tce.pi.gov.br/fiscalizado/sistemas/documentacao-web/).

Mais informações sobre o formato CSV podem ser encontradas neste LINK da Wikipedia

# 2. Geração de arquivos CSV

Os arquivos em CSV podem ser gerados a partir de *softwares* específicos ou por meio de programas comuns editores de planilha, como o Microsoft Excel ou Libre Office Calc., etc., neste caso, cada coluna da planilha deve corresponder uma coluna conforme o referido leiaute da peça a ser enviada, conforme Figura 1 abaixo.

Além disso, deve-se utilizar o **ponto e vírgula** como separador de colunas e/ou campos e a codificação UTF-8, e não serão permitidos o uso de caracteres especiais (ex.: acentos de pontuação ou cedilhas).

| K4 |         | - : ×    | $\checkmark f_x$ |      |                  |            |              |                      |   |
|----|---------|----------|------------------|------|------------------|------------|--------------|----------------------|---|
|    |         |          |                  |      |                  |            |              |                      |   |
|    | A       | В        | С                | D    | E                | F          | G            | Н                    | 1 |
| 1  | modelo  | placa    | renavam          | ano  | tipo_combustivel | cnpj_cpf   | nome_locador | localizacao          |   |
| 2  | FORD KA | XYZ-6269 | 12310ASDA1       | 2020 | GASOLINA         | 5361380369 | PESSOA 1     | <b>TERESINA - PI</b> |   |
| 3  | CELTA   | XYZ-2020 | ASL1K23JA        | 2020 | GASOLINA         | 5361380369 | PESSOA 2     | TERESINA - PI        |   |
| 4  |         |          |                  |      |                  |            |              |                      |   |
| 5  |         |          |                  |      |                  |            |              |                      |   |
| 6  |         |          |                  |      |                  |            |              |                      |   |

*Figura 1.* Exemplo de utilização do Microsoft Excel para gerar a peça referente à Relação dos veículos locados e sublocados.

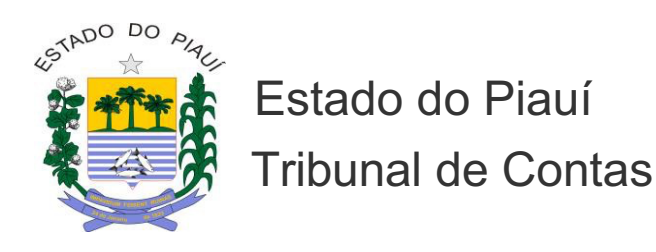

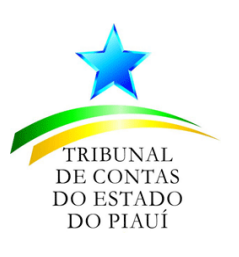

#### 2.1. Verificação dos parâmetros do arquivo em CSV

Antes de transmitir o arquivo, é necessário verificar se os parâmetros condizem com os definidos no leiaute, para isso acesse o menu "Salvar como" e selecione a opção "CSV (separado por vírgulas)", conforme Figura 2 abaixo.

| anizar 🔻 👘 Nova pa   | esta                                    |                     |                   |         |  |
|----------------------|-----------------------------------------|---------------------|-------------------|---------|--|
| Este Computador      | Nome                                    | Data de modificação | Тіро              | Tamanho |  |
| 3D Objects           | ~ Hoje (1)                              |                     |                   |         |  |
| Área de Trabalhc     | veiculos_exemplo_01 (1).csv             | 15/01/2021 15:14    | Arquivo de Valore | 3 KB    |  |
| Documents            | Anteriormente nesta semana (1)          |                     |                   |         |  |
| Downloads            | historical data-Fer Heringer ON csv     | 13/01/2021 11-24    | Arquivo de Valore | 7 KB    |  |
| Músicas              | Semana passada (E)                      | 15/01/2021 11:24    | Arquiro de valore | 110     |  |
| Pictures             | <ul> <li>Semana passada (5)</li> </ul>  |                     |                   |         |  |
| Vídeos               | arquivo.csv                             | 07/01/2021 11:07    | Arquivo de Valore | 1 KB    |  |
| Disco Local (C:)     | Relação dos veiculos locados e sublocad | 07/01/2021 09:18    | Arquivo de Valore | 1 KB    |  |
| GRUPOS (\\FS) (      | Relação dos veículos locados e sublocad | 06/01/2021 08:31    | Arquivo de Valore | 1 KB    |  |
| SCAN (\\FS) (S:)     | 2_source_from_JADX                      | 05/01/2021 16:01    | Pasta de arquivos | TKD     |  |
| me do arquivo: veici | ulos_exemplo_01 (1).csv                 |                     |                   |         |  |
| Tipo: CSV            | (separado por vírgulas) (*.csv)         |                     |                   |         |  |
| Automa Kan           |                                         |                     | Taulas Adiaianaa  |         |  |

Figura 2. Tela de exemplo de 'Salvar como' com a opção do salvamento em CSV.

Após salvar o arquivo, verifique em um editor de texto simples (ex.: *notepad* ou *gedit*) se o conteúdo está tabulado utilizando ponto e vírgula como separador de coluna e/ou campo, conforme Figura 3.

```
veiculos_exemplo_01 (1).csv - Bloco de Notas
Arquivo Editar Formatar Exibir Ajuda
modelo;placa;renavam;ano;tipo_combustivel;cnpj_cpf;nome_locador;localizacao
FORD KA;XYZ-6269;12310ASDA1;2020;GASOLINA;05361380369;PROPRIETARIO 1;TERESINA - PI
CELTA;XYZ-2020;ASL1K23JA;2020;GASOLINA;05361380369;PROPRIETARIO 2;TERESINA - PI
FORD KA;XYZ-6269;12310ASDA1;2020;GASOLINA;05361380369;PROPRIETARIO 1;TERESINA - PI
CELTA;XYZ-2020;ASL1K23JA;2020;GASOLINA;05361380369;PROPRIETARIO 1;TERESINA - PI
CELTA;XYZ-2020;ASL1K23JA;2020;GASOLINA;05361380369;PROPRIETARIO 1;TERESINA - PI
FORD KA;XYZ-6269;12310ASDA1;2020;GASOLINA;05361380369;PROPRIETARIO 1;TERESINA - PI
CELTA;XYZ-2020;ASL1K23JA;2020;GASOLINA;05361380369;PROPRIETARIO 1;TERESINA - PI
CELTA;XYZ-2020;ASL1K23JA;2020;GASOLINA;05361380369;PROPRIETARIO 1;TERESINA - PI
FORD KA;XYZ-6269;12310ASDA1;2020;GASOLINA;05361380369;PROPRIETARIO 1;TERESINA - PI
CELTA;XYZ-2020;ASL1K23JA;2020;GASOLINA;05361380369;PROPRIETARIO 1;TERESINA - PI
CELTA;XYZ-2020;ASL1K23JA;2020;GASOLINA;05361380369;PROPRIETARIO 1;TERESINA - PI
CELTA;XYZ-2020;ASL1K23JA;2020;GASOLINA;05361380369;PROPRIETARIO 1;TERESINA - PI
FORD KA;XYZ-6269;12310ASDA1;2020;GASOLINA;05361380369;PROPRIETARIO 1;TERESINA - PI
CELTA;XYZ-2020;ASL1K23JA;2020;GASOLINA;05361380369;PROPRIETARIO 1;TERESINA - PI
FORD KA;XYZ-6269;12310ASDA1;2020;GASOLINA;05361380369;PROPRIETARIO 1;TERESINA - PI
CELTA;XYZ-2020;ASL1K23JA;2020;GASOLINA;05361380369;PROPRIETARIO 1;TERESINA - PI
CELTA;XYZ-2020;ASL1K23JA;2020;GASOLINA;05361380369;PROPRIETARIO 1;TERESINA - PI
FORD KA;XYZ-6269;12310ASDA1;2020;GASOLINA;05361380369;PROPRIETARIO 1;TERESINA - PI
FORD KA;XYZ-2020;ASL1K23JA;2020;GASOLINA;05361380369;PROPRIETARIO 1;TERESINA - PI
FORD KA;XYZ-2020;ASL1K23JA;2020;GASOLINA;05361380369;PROPRIETARIO 2;TERESINA - PI
```

Figura 3. Tela de exemplo de como o conteúdo do arquivo deverá ser salvo.

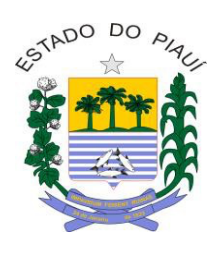

Estado do Piauí Tribunal de Contas

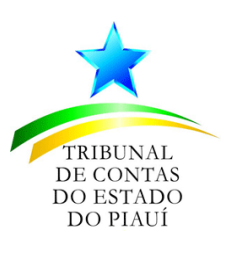

## 3. Validador de arquivos em formato CSV

O validador de arquivos CSV foi desenvolvido com o objetivo de facilitar o envio dos arquivos em formato CSV, exigidos nas prestações de contas dos jurisdicionados por meio do sistema Documentação *Web*, permitindo que o usuário identifique se o arquivo a ser transmitido está de acordo com os parâmetros exigidos pelo TCE/PI através dos leiautes previamente disponibilizados para as respectivas peças.

Em caso de **SUCESSO**, o sistema informará que o arquivo está adequado e apto para transmissão através da respectiva Prestação de Contas no Documentação *Web*. Caso contrário (arquivo com **FALHA**), o validador indicará os erros e/ou inconsistências encontradas as quais deverão ser corrigidos pelo usuário.

Para a correta utilização o validador, siga as instruções a seguir:

1. Entre no sistema Documentação Web e selecione a opção "Validar CSV".

|                                              | umentações WEB                                                             |
|----------------------------------------------|----------------------------------------------------------------------------|
| 🔗 Home                                       |                                                                            |
| Sugestão                                     | Avisos e Mensagens                                                         |
| Prestação de Contas 🔷 🔨                      | Oficio DFAE - Informações referentes a "Termo de Reconhecimento de Dívida" |
| Prestar Contas                               | Rejeição de Peça: Demonstrativo dos convênios celebrados (Janeiro/2021)    |
| ↓ Vandal Cov ↓ Line Contas/Conc. Bancárias ∨ | Obrigatoriedade de utilização da forma eletrônica do Pregão                |
| 🖉 Alterar Senha                              |                                                                            |
| 🕑 Sair                                       |                                                                            |
|                                              | Lembretes                                                                  |
|                                              | NÃO-ENTREGUE         83                                                    |
|                                              | PENDENTE DE ASSINATURA         14                                          |
|                                              | REJEITADO 8                                                                |
|                                              |                                                                            |
|                                              |                                                                            |

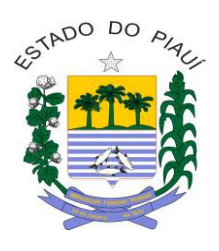

Estado do Piauí Tribunal de Contas

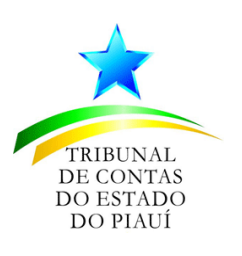

2. Em seguida, será disponibilizado a tela do Validador de CSV.

| Selecione um tipo de documento           | ۷         | + Selecionar arquivo |         |
|------------------------------------------|-----------|----------------------|---------|
| Validar 🔒 Limpar filtros                 |           |                      |         |
|                                          | Documento | Status               | Usuário |
| Data                                     | Documento |                      |         |
| Data<br>io há dados para serem mostrados | Joounnus  |                      |         |
| Data<br>io há dados para serem mostrados | bounded   | K < > X              |         |

3. Selecione o tipo de documento a ser validado.

| Selecione um tipo de documento                         |                 | ~ | + Selecionar arquivo |      |
|--------------------------------------------------------|-----------------|---|----------------------|------|
| Selecione um tipo de documento                         |                 |   |                      |      |
| ANEXO XIII RELAÇÃO DOS VEÍCULOS LOCA                   | OS E SUBLOCADOS |   |                      |      |
| Validar 🛛 🛦 Limpar filtros                             |                 |   |                      |      |
| Validar 🛛 🛦 Limpar filtros                             | Documento       |   | Status               | Usuá |
| Validar A Limpar filtros      Data      Dáta      Dáta | Documento       |   | Status               | Usuá |

4. O próximo passo consiste na seleção do arquivo (no formato CSV) a ser validado, conforme a seguir.

|                                                      |   | Clique aqui para abrir   |
|------------------------------------------------------|---|--------------------------|
|                                                      |   | tela de seleção de arqui |
| lidação de Arquivo Csv                               |   | 1                        |
| Selecione o tipo de documento *                      |   | ✓                        |
| ANEXO XIII RELAÇÃO DOS VEÍCULOS LOCADOS E SUBLOCADOS | ~ | + Selecionar arquivo     |
| ANEXO XIII RELAÇÃO DOS VEICULOS LOCADOS E SUBLOCADOS | * | Selecionar arquivo       |
|                                                      |   |                          |
|                                                      |   |                          |

| PDO DO PARE ES       | tado do Piauí<br>bunal de Contas |                 |                 | ļ            | TRIBUNAL<br>DE CONTAS<br>DO ESTADO<br>DO PIAUÍ |
|----------------------|----------------------------------|-----------------|-----------------|--------------|------------------------------------------------|
| te Computador > Dov  | wnloads > Arquivos               | ٽ ~             |                 | Arquivos     |                                                |
| sta                  | 1) Selecione o                   | arquivo         |                 | == 🗸 🔟       | •                                              |
| ^ N                  | lome ^                           |                 |                 | Data de mod  | lificação                                      |
|                      | veiculos_exemplo_01-2.csv.csv    |                 |                 | 26/10/2021 1 | 0:51                                           |
| ~ <                  |                                  | 2) Clique em ab | orir            |              | >                                              |
| ≅ veiculos_exemplo_0 | 11-2.csv.csv                     | ~               | Todos os arquiv | /os (*.*)    | ~                                              |

5. Por último, clique no botão "Validar".

| ANEXO XIII RELAÇÃO DOS VEÍCULO | OS LOCADOS E SUBLOCADOS | + Selecionar arquivo            |        |
|--------------------------------|-------------------------|---------------------------------|--------|
| /                              |                         | veiculos_exemplo_01-2.csv.csv 前 |        |
| ✓ Validar ▲ Limpar filtros     |                         |                                 |        |
| Data                           | Documento               | Status                          | Usuári |
|                                |                         |                                 |        |

**6.** Será gerado um registro com informações da validação. O Campo Status indica se houve sucesso ou não na validação, podendo assumir dois valores: SUCESSO ou FALHA.

|              | Status  | Usuário       | Arquivo                                                  | Mensagens |   |
|--------------|---------|---------------|----------------------------------------------------------|-----------|---|
| E SUBLOCADOS | FALHA   | usuario.teste | veiculos_exemplo_01-2.csv.csv                            | Ver       | Û |
| E SUBLOCADOS | SUCESSO | usuario.teste | Relação dos veículos locados e<br>sublocados_excluir.csv |           | Û |
|              | н 🖪 🕨 н |               |                                                          |           |   |

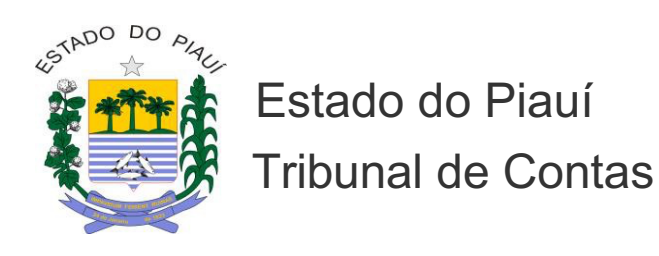

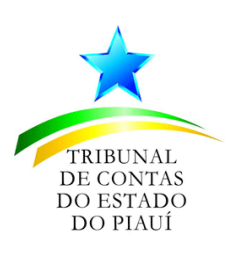

Em caso de **SUCESSO**, o sistema informa que o arquivo está adequado ao formato estabelecido pelo normativo do TCE/PI, podendo, neste caso, ser enviado ao TCE/PI na Prestação de Contas por meio do sistema Documentação Web.

Por outro lado, em caso de **FALHA**, clique no Link "Ver", disponível na coluna "Mensagens", para visualizar os erros e/ou inconsistências encontradas, conforme as imagens a seguir.

| Arquivo                                                                | Mensagens |   |
|------------------------------------------------------------------------|-----------|---|
| veiculos_exemplo_01-2.csv.csv                                          | Ver       | Û |
| <u>Relação dos veículos locados e</u><br><u>sublocados_excluir.csv</u> |           | Ô |
|                                                                        |           |   |

| Mensagens                                                                        | × |
|----------------------------------------------------------------------------------|---|
| Descrição                                                                        |   |
| O nome da coluna está incorreto ou a coluna não existe [coluna:modelo]           |   |
| O nome da coluna está incorreto ou a coluna não existe [coluna:placa]            |   |
| O nome da coluna está incorreto ou a coluna não existe [coluna:renavam]          |   |
| O nome da coluna está incorreto ou a coluna não existe [coluna:ano]              |   |
| O nome da coluna está incorreto ou a coluna não existe [coluna:tipo_combustivel] |   |
| O nome da coluna está incorreto ou a coluna não existe [coluna:cnpj_cpf]         |   |
| O nome da coluna está incorreto ou a coluna não existe [coluna:nome_locador]     |   |
| O nome da coluna está incorreto ou a coluna não existe [coluna:localizacao]      |   |
| н ⊲ т ⊳ н                                                                        |   |